# 1. Windows 11 端末での設定

本項では、Windows 11 端末での FortiClient の設定、接続及び切断方法に関する手順を記載します。

#### 【補足事項】

<u>尚、FortiClient での初回ログイン時には Mcirosoft365 サインイン時に使用する認証方法(Authenticator)を使用します。</u> 初回ログイン時には、Authenticator のご準備をお願いします。

※学内にてインストール作業を実施される方は、下記フォルダにインストールファイルを保管しています。 下記フォルダからご利用中のパソコンにコピーして次ページの項4から作業を進めてください。 保管フォルダ:Z:¥医大¥ー学内共有ー¥ー学内システムー¥SSL-VPN¥WindowsOS

# 1.1 Windows 11 端末での FortiClient 設定

1. Web ブラウザを起動し、以下の URL ヘアクセスを行います。

| 項目  | 入力内容                                               |
|-----|----------------------------------------------------|
| URL | https://www.fortinet.com/support/product-downloads |

2. メーカのダウンロードサイトに移動します。Cookie に関するメッセージは無視して構いません。

「FortiClient VPN-Only」をクリックします。

| FortiClient                                       | Trials                                                                                                    | FortiConverter                                                        | FortiExplorer                                  | FortiFone             |
|---------------------------------------------------|----------------------------------------------------------------------------------------------------|-----------------------------------------------------------------------|------------------------------------------------|-----------------------|
|                                                   |                                                                                                    |                                                                       |                                                |                       |
| FortiClient                                       | 7.4                                                                                                    |                                                                       |                                                |                       |
| FortiClient comes in se<br>centrally managed by t | veral levels of c<br>he Endpoint Ma                                                                                                    | apabilities, with increasin<br>anagement Server (EMS)                 | g levels of protection. It int<br>ZTNA Edition | egrates with many key |
|                                                   | replance<br>within Connection<br>without Connection<br>without Connectio | ector Enables 0 meril summing sectors Enables des Enables des Enables | EPP/APT Edition                                |                       |
| 97 a<br>198 a<br>198 a                            | Constant Events     State     State     S                                                                                                    | NDM<br>Siteshams 1<br>19 To Dans<br>2020-07                           | FortiClient EMS                                |                       |
| - 1000                                            | An example of the second second secon                                                                                                    | herini)<br>173.29 ch Viednesdaji<br>17                                | FortiClient VPN-                               | only                  |
|                                                   |                                                                                                    |                                                                       |                                                |                       |

3. 「DOWNLOAD VPN for Windows」をクリックします。

※ダウンロードする際に、会社名、氏名、連絡先等の入力を求められます。

※その際は、入力をお願いします。

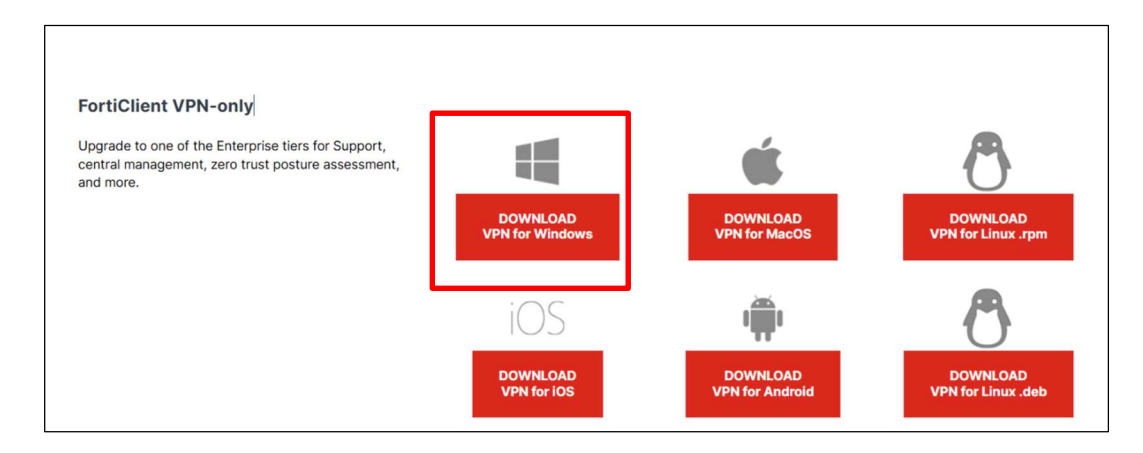

4. ダウンロードしたインストールファイルをダブルクリックしてインストールを開始します。

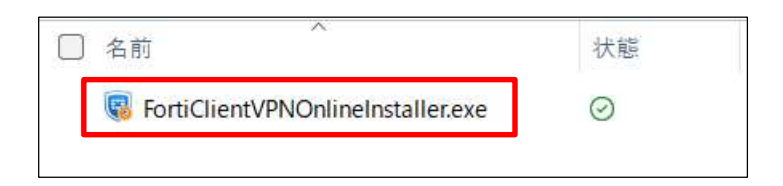

5.「Yes, I have read and accept the」にチェックを入れ、【Next】をクリックします。

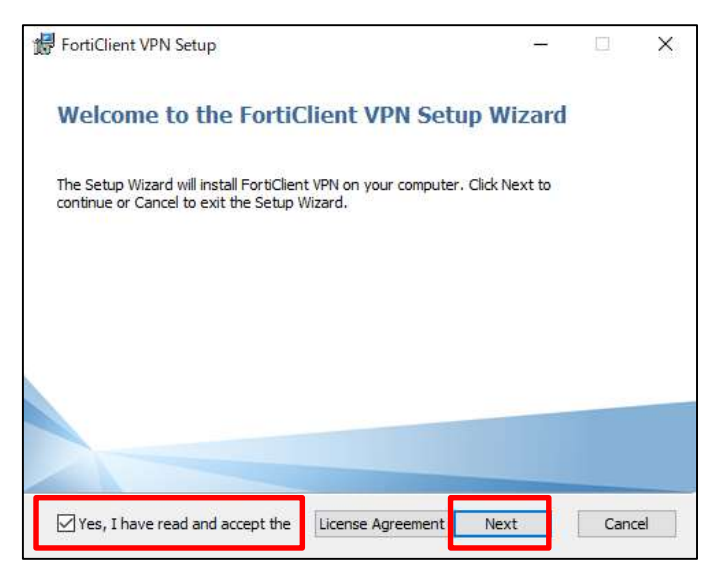

6. 必要があればインストールパスを変更して、【Next】をクリックします。

インストールパスの変更が無ければ、「Install FortiClient VPN to:」の箇所は変更せず【Next】をクリックします。

| FortiClient VPN Setup                                                         |                    |       |      | $\times$ |
|-------------------------------------------------------------------------------|--------------------|-------|------|----------|
| Destination Folder<br>Click Next to install to the default folder or click Ch | ange to choose ano | ther: | 1    |          |
| Install FortiClient VPN to:                                                   |                    |       |      |          |
| C:¥Program Files¥Fortinet¥FortiClient¥                                        |                    |       |      |          |
| Change                                                                        |                    |       |      |          |
|                                                                               |                    |       |      |          |
|                                                                               |                    |       |      |          |
| Ba                                                                            | ack Next           |       | Cano | el       |

7. 【Install】をクリックします。

| 🕼 FortiClient VPN Setup                                                                                                    |                 |     | ×   |
|----------------------------------------------------------------------------------------------------|-----------------|-----|-----|
| Ready to install FortiClient VPN                                                                                           |                 | 4   |     |
| Click Install to begin the installation. Click Back to review or clinstallation settings. Click Cancel to exit the wizard. | hange any of yc | bur |     |
| Back                                                                                                    | install         | Can | cel |

### 8. 【Finish】をクリックします。

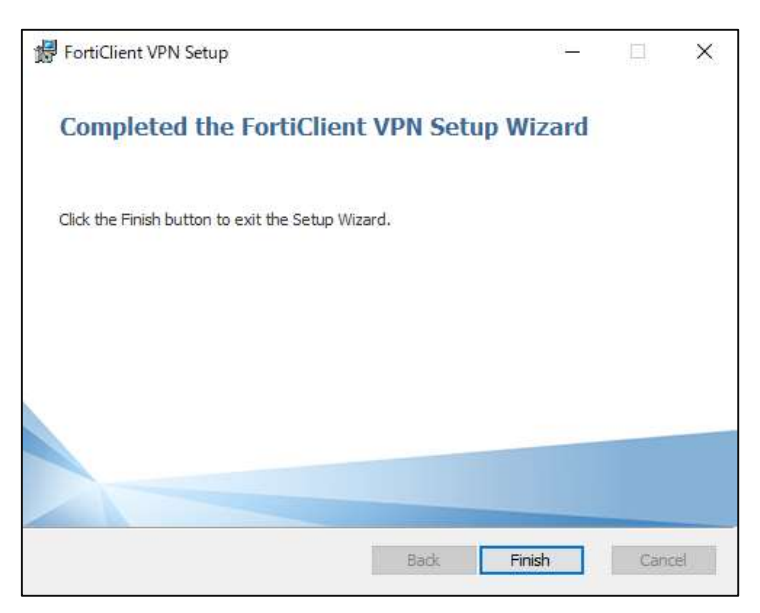

9. デスクトップ上に生成されたアイコンをダブルクリックします。

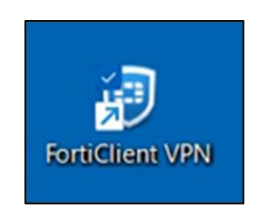

## 10. 画面下部のチェックボックスにチェックをいれて、【承諾します】をクリックします。

| FortiClient - Zero Trust Fabric Agent                                                                    |   |   | - |   | × |
|----------------------------------------------------------------------------------------------------|---|---|---|---|---|
| ファイル 表示 ヘルプ                                                                                              |   |   |   |   |   |
| FortiClient VPN                                                                                          | • | • | • | • | ۵ |
|                                                                                                    |   |   |   |   |   |
| FortiClient VPNへようこそ!                                                                                    |   |   |   |   |   |
| 本製品は、機能制限のあるFortiClient VPNソフトウェアの無料版です。                                                                 |   |   |   |   |   |
| 高度な機能やテクニカルサポートをご利用になる場合は、製品版にアップグレ<br>ードしてください。                                                         |   |   |   |   |   |
| このフリーソフトウェアに製品サポートが含まれないことを承諾します。<br>このソフトウェアの使用中に発生したいかなる問題についても、フォーディネットのデクニカルサポートに連絡することはありません。 承諾します |   |   |   |   |   |

11. 画面下部の【VPN 設定】をクリックします。

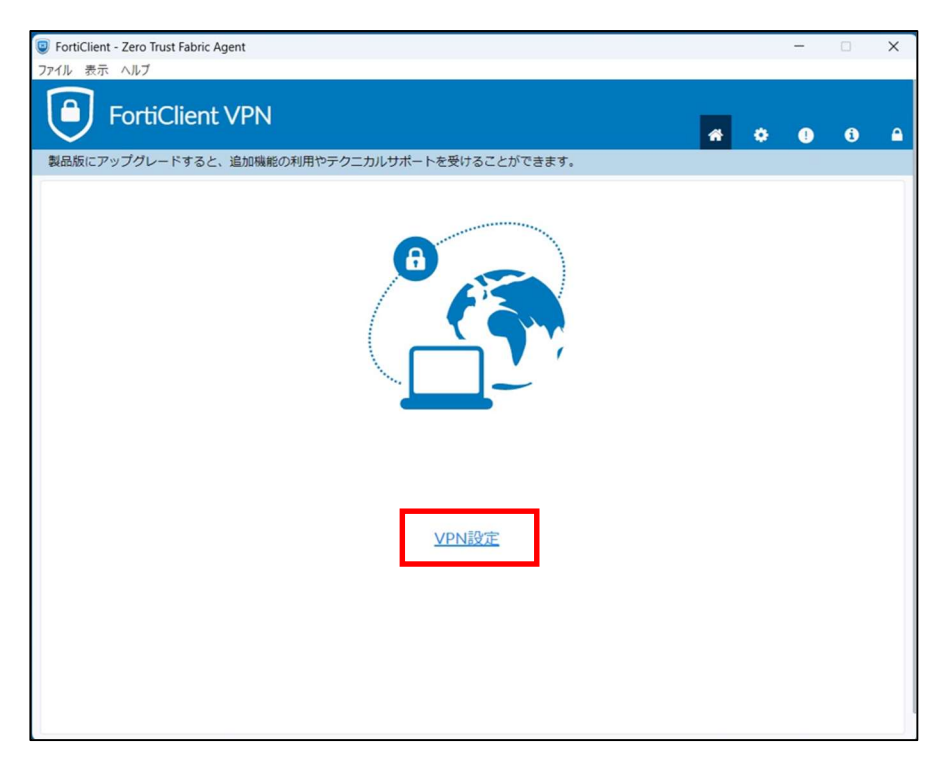

- 12. 下図の様に設定します。
  - ・「接続名」:電子ジャーナル
  - ・「リモートGW」: 210.137.132.230
  - ・「ポートの編集」のチェックボックスにチェックを入れ、ポート番号を4433に変更する
  - ・「VPN トンネルの〜」のチェックボックスにチェックを入れる
  - ・「SAML ユーザ認証~」のチェックボックスにチェックを入れる
  - ・全項目の変更が完了した後に画面下部の【保存】をクリックします。

| • |
|---|
|   |
|   |
|   |
|   |
|   |
|   |
|   |
|   |
|   |
|   |
|   |
|   |
|   |

設定作業は以上です。

Windows 11 端末での FortiClient への接続(2回目以降も同様)

13. デスクトップ上のアイコンをダブルクリックします。

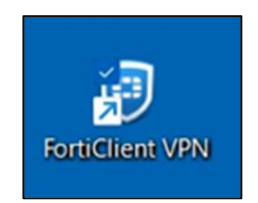

14. 【接続】をクリックします。

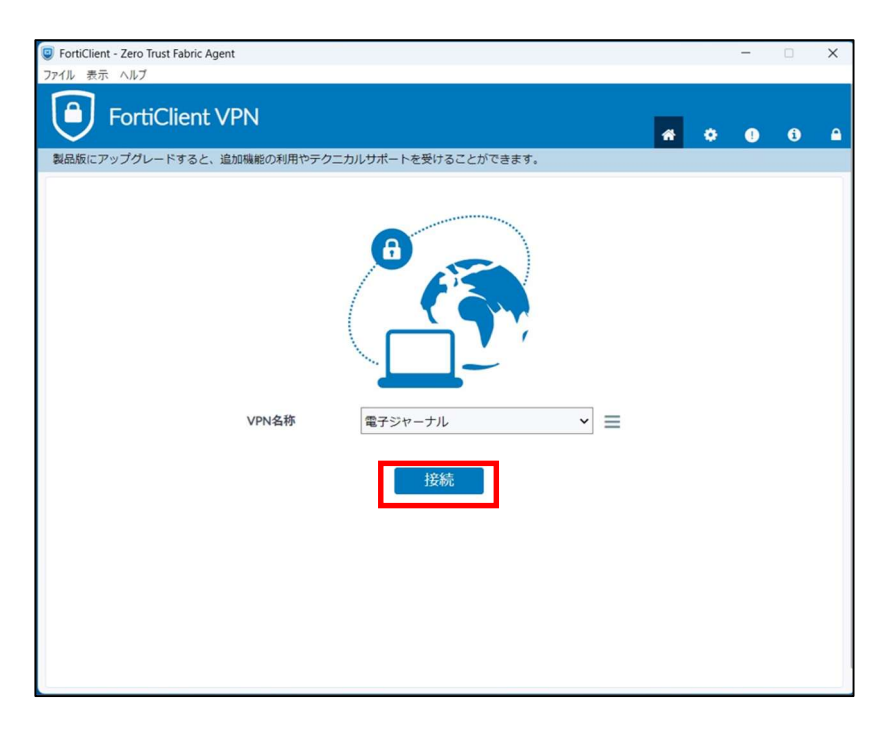

15. Microsoft365の認証が求められる場合は【次へ】をクリックします。

| 奈良県立医科大学<br>New Medical University |    |
|------------------------------------|----|
| サインイン                              |    |
| @naramed-u.ac.jp                   |    |
| アカウントにアクセスできない場合                   |    |
|                                    |    |
|                                    | 次へ |
|                                    |    |

16. パスワードを入力して【次へ】をクリックします。

| 奈良県立医<br>Real Medical Data | 科大学           |  |
|----------------------------|---------------|--|
| ← '@na                     | ramed-u.ac.jp |  |
| パスワードの                     | )入力           |  |
| ••••••                     |               |  |
| パスワードを忘れた場合                | \$            |  |
|                            |               |  |

17. サインイン後、VPN 接続が完了します。

接続確認後、このページは閉じて頂いて構いません。

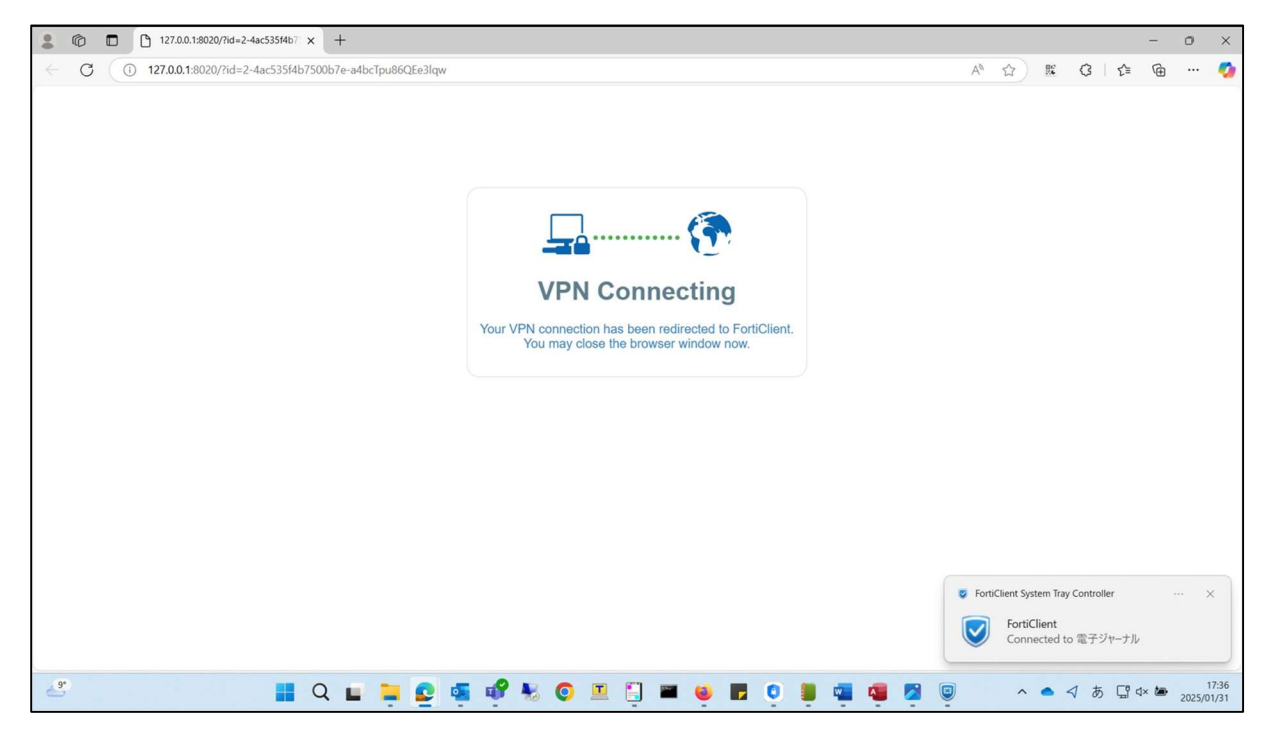

以上で接続処理は完了です。

1. VPN 接続を終了する場合は、デスクトップのアイコンをダブルクリックします。

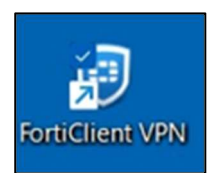

2.【切断】をクリックします。

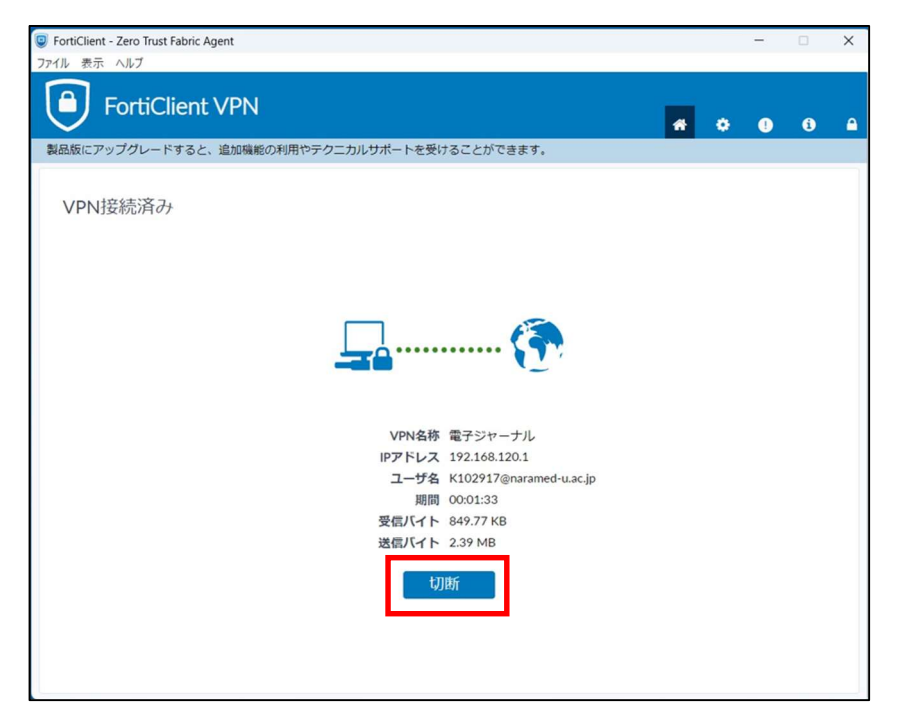

以上で切断処理は完了です。

以上